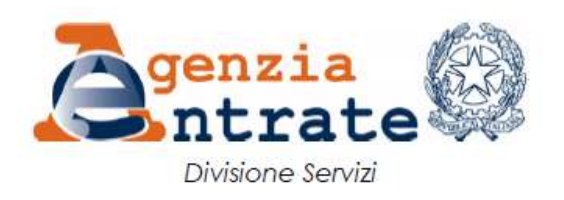

# Guida per l'utilizzo della procedura web "Dichiarazione di successione"

La presente guida illustra le funzionalità della procedura telematica *"Dichiarazione di successione web"*, accessibile dall'area riservata del sito internet dell'Agenzia delle Entrate, con la quale gli eredi di persona deceduta possono adempiere alla presentazione della dichiarazione di successione.

## Sommario

| PREMESSA                                                       | 3                         |
|----------------------------------------------------------------|---------------------------|
| HOME PAGE DELLA PROCEDURA WEB                                  | 4                         |
| SOTTO-AREA "NUOVA DICHIARAZIONE"                               | 6                         |
| Dati di inizio compilazione                                    | 7                         |
| Dati generali                                                  | 12                        |
| Eredi, legatari ed altri soggetti                              | 14                        |
| Asse ereditario                                                | 15                        |
| Immobili                                                       | 16                        |
| Rendite, crediti e altri beni                                  | 24                        |
| Passività e altri oneri                                        | 26                        |
| Aziende                                                        | 28                        |
| Azioni, obbligazioni, altri titoli, quote sociali              | 30                        |
| Aeromobili, navi e imbarcazioni                                | 32                        |
| Donazioni e atti a titolo gratuito                             | 34                        |
| Allegazione documenti, certificati e dichiarazioni sostitutive | 36                        |
| Dichiarazioni sostitutive, agevolazioni e riduzioni            | 37                        |
| Liquidazione delle imposte ipocatastali e altri tributi        | 39                        |
| Invio                                                          | 42                        |
| SOTTO-AREA "ELENCO DICHIARAZIONI IN CORSO DI LAVORA            | ZIONE E PRESENTATE"<br>44 |
| SOTTO-AREA "RICEVUTE"                                          | 45                        |
| SOTTO-AREA "ASSISTENZA"                                        | 48                        |

## SOTTO-AREA "ASSISTENZA"

## Premessa

La dichiarazione di successione è l'adempimento fiscale previsto per il calcolo e il versamento delle imposte dovute dagli eredi sull'asse ereditario della persona deceduta, per la voltura catastale a favore degli eredi dei beni immobili intestati al deceduto e per l'intestazione e lo svincolo a favore degli eredi delle somme costituenti l'attivo finanziario del deceduto.

Il presente documento fornisce una guida operativa alle diverse fasi legate alla presentazione della dichiarazione di successione:

- compilazione delle diverse sezioni della dichiarazione di successione (sia nel caso di prima dichiarazione sia nel caso di dichiarazione sostitutiva), corrispondenti ai quadri contenuti nel modello ministeriale e presentazione della dichiarazione di successione
- consultazione e modifica delle dichiarazioni di successione la cui compilazione è stata iniziata e salvata
- consultazione e selezione delle dichiarazioni di successione già presentate
- consultazione degli invii di dichiarazioni di successione effettuati dall'utente tramite la procedura web e relative ricevute di elaborazione, tra le quali è prevista l'attestazione di avvenuta presentazione della dichiarazione (cosiddetta copia conforme)
- richiesta di assistenza all'Agenzia delle entrate in merito alla dichiarazione di successione.

La procedura web può essere utilizzata anche dagli intermediari abilitati alla presentazione delle dichiarazioni di successione ai sensi dell'articolo 3, comma 3, del Decreto del Presidente della Repubblica numero 322/1998.

#### Home page della procedura web

Dopo l'autenticazione nell'area riservata del sito internet dell'Agenzia delle Entrate, è possibile accedere alla procedura seguendo il percorso *"Home / Servizi / Dichiarazioni"* (nel caso di accesso dal vecchio portale *"La mia scrivania / Servizi per / Comunicare"*) e poi cliccare sul collegamento *"Dichiarazione di successione"*.

Dalla *home page* è possibile accedere alle quattro sotto-aree "Nuova dichiarazione", "Elenco dichiarazioni in corso di lavorazione e presentate", "Ricevute" e "Assistenza".

| Area riservata<br>Successioni                                                                                                    | Utente connesso:                                                                                                    |
|----------------------------------------------------------------------------------------------------|----------------------------------------------------------------------------------------------------|
| Home IE Dichiarazioni 🌱 🚦 Ricevute                                                                                                    |                                                                                                    |
| In trovi mi Hame Nutova dichiarazione Tramite questa funzionalità è possibile:  1. compilare una nuova dichiarazione di successione e domanda di volture catastali; 2. compilare dichiarazione deve essere presentata, salvo i casi di esonero, entro 12 mesi dalla data di apertura della successione, che coincide, generalmente, con la data del decesso del contribuente. Se il decesso è avvenuto prima del 3 ottobre 2006 deve essere utilizzato il <u>Modello 4 - pdf</u> . La dichiarazione cartacea deve essere presentata all'ufficio territoriale dell'Agenzia incaricato della lavorazione in relazione all'ultima residenza nota del defunto. Per le dichiarazioni integrative, sostitutive o modificative di una dichiarazione presentata con il Modello 4, occorre continuare a utilizzare lo stesso modello seguendo le relative modalità di presentazione. | Elenco dichiarazioni in corso di lavorazione e presentate<br>Tramite questa area di lavoro viene visualizzato Telenco delle dichiarazioni in parte già compilate, ancora in<br>corso di lavorazione, e di quelle presentate utilizzando questa applicazione.<br>Selezionando la dichiarazione d'interesse è possibile:<br>1. continuare nella compilazione di una dichiarazione iniziata ma non ancora inviata,<br>2. visualizzare una dichiarazione;<br>3. stampare e salvare una dichiarazione;<br>4. eliminare una dichiarazione già compilata ma non ancora inviata. |
| + Nuova dichiarazione                                                                                                    | Elenco dichiarazioni                                                                                                    |
| Ricevute                                                                                                    | Assistenza                                                                                                    |
| E possibile consultare e stampare le ricevute telematiche delle dichiarazioni inviate con questa<br>applicazione.                                                                                                    | Ochianzione di successione - Che coste                                                                                                    |
| La funzionalità consente anche di prefevare l'Attestazione di avvenuta presentazione della dichiarazione,<br>necessaria, tra le altre, per ottenere lo sblocco dei conti.                                                                                                    | istructioni fascizzita 2 12                                                                                                    |
| L'Attestazione viene messa a disposizione solo se richiesta nella dichiarazione inviata.                                                                                                    | Contatti e assistenza uffici 🗠                                                                                                    |
| Si ricorda, inoltre, che la quarta ricevuta (SUCC4) rappresenta solo la copia semplice della dichiarazione.                                                                                                    | Contact center catasto                                                                                                    |
| necessaria, tra le altre, per ottenere lo sblocco dei conti.<br>L'Attestazione viene messa a disposizione solo se richiesta nella dichiarazione inviata.<br>Si ricorda, inoltre, che la quarta ricevuta (SUCC4) rappresenta solo la copia semplice della dichiarazione.                                                                                                    | Estuationi fascioolo 2 EX<br>Contacti e assistenza uffici EX<br>Contact center catasto EX                                                                                                    |

#### 1) Nuova dichiarazione

In alto a sinistra è presente la sotto-area della procedura che consente di compilare e inviare una prima dichiarazione di successione o una dichiarazione sostitutiva di una dichiarazione di successione già presentata tramite la nuova procedura web ovvero con il prodotto <u>SuccessioniOnLine</u>.

#### 2) Elenco dichiarazioni in corso di lavorazione e presentate

In alto a destra è presente la sotto-area della procedura che consente di accedere alle dichiarazioni di successione in corso di compilazione e salvate dall'utente e alle dichiarazioni di successione già presentate mediante la procedura web.

#### 3) Ricevute

In basso a sinistra è presente la sotto-area della procedura che consente di consultare e stampare le ricevute di elaborazione relative alle dichiarazioni di successione presentate mediante la procedura web.

#### 4) Assistenza

In basso a destra è presente la sotto-area della procedura che contiene i link di accesso alle pagine di approfondimento sulla dichiarazione di successione e alle pagine relative ai contatti di assistenza dell'Agenzia delle entrate, che possono essere utili durante le fasi di preparazione, compilazione e presentazione delle dichiarazioni di successione.

In alto a destra è presente il riquadro dell'utenza di lavoro, che individua l'utente che ha effettuato l'accesso alla procedura web.

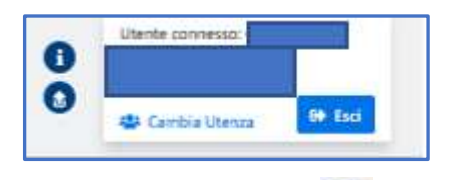

Cliccando sul pulsante 🔍 è possibile accedere alla pagina informativa del sito internet dell'Agenzia dove è

possibile consultare il modello e le istruzioni della dichiarazione di successione. e cliccando sul pulsante 20 è possibile uscire dalla home page della procedura web.

#### Sotto-area "Nuova dichiarazione"

Cliccando sul pulsante "Nuova dichiarazione" ( + Nuova dichiarazione ) si accede alla sotto-area di compilazione di una nuova dichiarazione di successione.

Alla medesima area si accede anche cliccando sul pulsante <sup>i</sup>≣ Dichiarazioni∨</sup>, presente nella barra blu dei comandi.

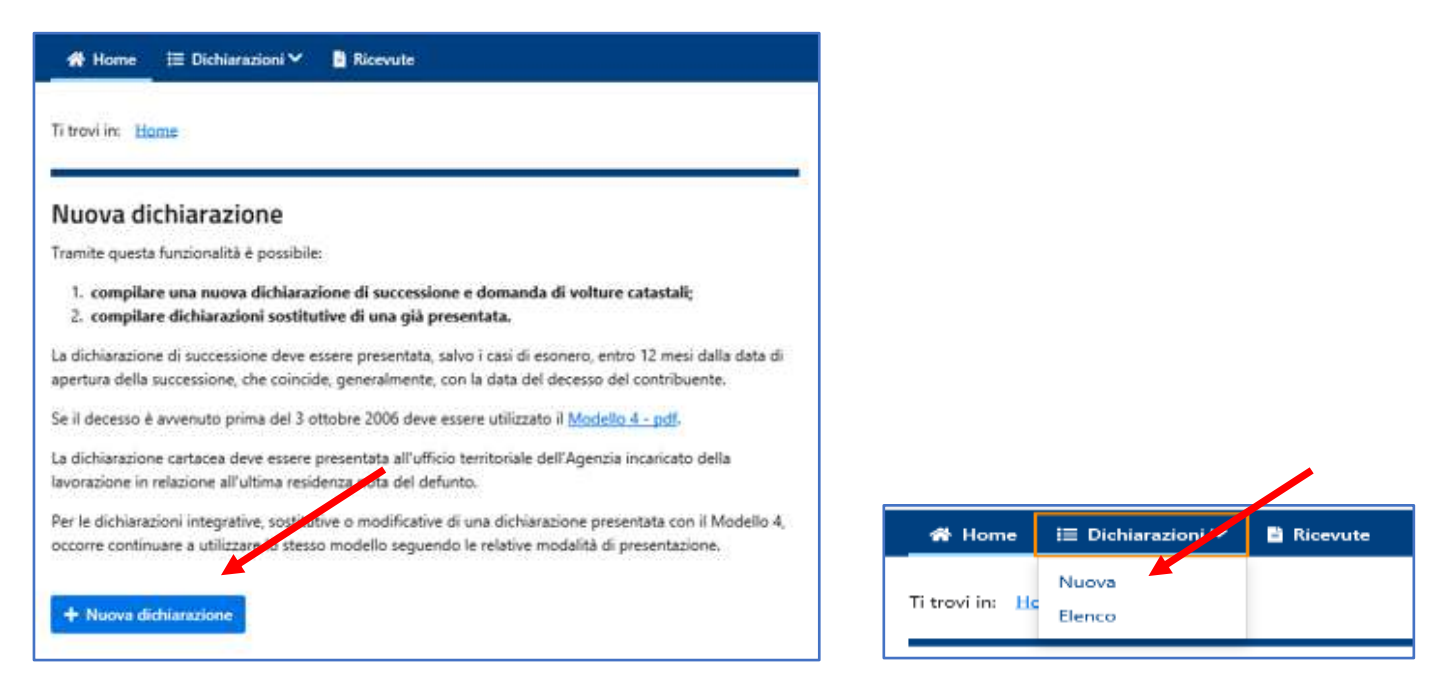

Dopo la scelta, viene visualizzata la scheda relativa all'informativa sulla privacy, al fondo della quale è necessario spuntare la casella *"Per presa visione"* e poi cliccare sul pulsante *"Procedi"* (Procedi").

| 谷 Home 🛛 🗄 Dichiarazioni \      | Ricevute                                                                                                    |
|---------------------------------|----------------------------------------------------------------------------------------------------|
|                                 |                                                                                                    |
| Ti trovi in: Home / Informativa | Privacy                                                                                                    |
| Informativa Priv                | /acy                                                                                                    |
|                                 | Informativa sul trattamento dei dati personali ai sensi dell'art.13 del Regolamento UE<br>2016/679                                                                                                    |
|                                 | DICHIARAZIONE DI SUCCESSIONE E DOMANDA DI VOLTURE CATASTALI                                                                                                    |
|                                 | Con questa informativa l'Agenzia delle Entrate spiega come tratta i dati raccolti e quali sono i diritti riconosciuti all'interessato ai sensi del<br>Regolamento (UE) 2016/679, relativo alla protezione delle persone fisiche con riguardo al trattamento dei dati personali e del D.Lgs.<br>196/2003, in materia di protezione dei dati personali. |
|                                 | Finalità del trattamento                                                                                                    |
|                                 | l dati forniti con questo modello verranno trattati dall'Agenzia delle Entrate per le finalità di liquidazione, accertamento e riscossione delle<br>imposte dovute ai sensi D.Lgs. 31 ottobre 1990 n. 346 'Testo unico delle disposizioni concernenti l'imposta sulle successioni e donazioni'' e<br>successive modificazioni e integrazioni.         |
|                                 | Conferimento dei dati                                                                                                    |
|                                 | l dati richiesti devono essere forniti obbligatoriamente per poter nore del servizio telematico di presentazione della dichiarazione, nonché di 🗸                                                                                                    |
|                                 | Informativa privacy: Der presa visione                                                                                                    |
|                                 | Procedi                                                                                                    |

#### Dati di inizio compilazione

A questo punto, viene presentata la prima scheda della procedura guidata o "*wizard*" relativa alla compilazione di una nuova dichiarazione di successione, e nella parte superiore è visualizzata la barra di avanzamento della compilazione:

| Ti trovi in: Home / Nuova dichiarazione |                      |                  |               |  |
|-----------------------------------------|----------------------|------------------|---------------|--|
| Nuova dichiarazione                     |                      |                  |               |  |
| A che punto sei                         |                      |                  |               |  |
| Persona deceduta                        | Dichiarante          | Contatti         | Dati          |  |
|                                         |                      |                  |               |  |
|                                         |                      |                  |               |  |
| Dati della persona deceduta             | Dati del dichiarante | Dati di contatto | Conferma dati |  |
|                                         |                      |                  |               |  |

Nella prima scheda è necessario indicare i dati della persona deceduta, per la quale si intende presentare la dichiarazione di successione.

Terminata la compilazione, è necessario cliccare sul pulsante "Verifica" (Verifica").

| Persona deceduta                                                            |                              |
|-----------------------------------------------------------------------------|------------------------------|
| Codice fiscale:*                                                            | Data del decesso:*           |
| è stata dichiarata l'assenza o la morte presunta con sentenza del tribunale | persona residente all'estero |
| Cognome:*                                                                   | Nome:*                       |
| Stato civile:*                                                              |                              |
| Contatti e assistenza valci 🖸                                               |                              |
| Verifica                                                                    |                              |

La seconda scheda è dedicata ai dati del dichiarante, ossia il soggetto che presenta la dichiarazione.

I soggetti che possono presentare la dichiarazione di successione sono i seguenti:

- erede, chiamato all'eredità
- legatario
- rappresentante legale o tutore di legatario
- rappresentante legale, tutore, erede dell'erede
- curatore dell'eredità giacente
- amministratore dell'eredità
- esecutore testamentario
- persona immessa nel possesso temporaneo dei beni dell'assente
- trustee o suo rappresentante.

Alcuni campi sono precompilati con i dati dell'utente che si è autenticato per l'accesso alla procedura web (tranne nel caso di accesso da parte di un intermediario o di ufficio dell'Agenzia delle entrate); a questi vanno aggiunti il codice carica e, ove richiesto, il grado di parentela o il codice fiscale del soggetto rappresentato.

| odice fiscale.*  | Codice carica.*                 |   |
|------------------|---------------------------------|---|
|                  | 1 - Erede, chiamato all'eredità | ~ |
| ognome:*         | Nome.*                          |   |
|                  |                                 |   |
| rado parentela:* | 40 42 min - 46<br>19            |   |
| 02 - Figlio/a    | v                               |   |

Nella terza scheda è necessario indicare i dati di contatto (telefono e mail) che l'Agenzia può utilizzare per eventuali comunicazioni in merito alla dichiarazione di successione e alla domanda di volture catastali presentata.

Nella colonna "*Recapiti presenti nell'area riservata*" vengono presentati i contatti eventualmente già inseriti dall'utente all'interno dell'area riservata. Se l'utente preferisce, può indicare nuovi recapiti di contatto nei campi della colonna "*Recapiti per la dichiarazione di successione*".

Per concedere all'Agenzia l'autorizzazione all'uso dei dati di contatto, è necessario attivare il pulsante "Selezione" ( ), cliccando nella parte destra di tale icona.

Almeno una delle due tipologie di contatto (telefono o mail) deve essere indicata. Terminata la compilazione, è possibile cliccare sul pulsante "Avanti" (<sup>Avanti</sup>).

| Ti trovi in: Home / Nuova dichiarazione                                                                                                    |                                                                                                    |                                                                                                    |                                                                                                    |  |
|----------------------------------------------------------------------------------------------------|----------------------------------------------------------------------------------------------------|----------------------------------------------------------------------------------------------------|----------------------------------------------------------------------------------------------------|--|
| Nuova dichiarazione                                                                                                    | 2                                                                                                    |                                                                                                    |                                                                                                    |  |
| A che punto sei                                                                                                    |                                                                                                    |                                                                                                    |                                                                                                    |  |
| Persona deceduta                                                                                                    | Dichiarante                                                                                                    | Contatti                                                                                                    | Dati                                                                                                    |  |
| <b>—</b>                                                                                                    | <b>O</b>                                                                                                    |                                                                                                    |                                                                                                    |  |
| Dati della persona deceduta                                                                                                    | Dati del dichiarante                                                                                                    | Dati di contatto                                                                                                    | Conferma dati                                                                                                   |  |
| I contatti di seguito riportati sono quelli trar<br>vengono proposti i recapiti già validati nella<br>contattato per questa dichiarazione su altri<br>Autorizza | nite I quali l'Agenzia potrà contattarvi per eventuali comunicazioni li<br>sezione "Profilo utente > Contatti" dell'area riservata, qualora prese<br>recapiti, puoi modificarii di seguito. E' necessario, in ogni caso, inseri<br>Recapiti presenti nell'area riservata | n merito alla dichiarazione di successione e domanda<br>ntti, tali recapiti verrano utilizzati esclusivamente per la<br>re almeno il telefono o la Email/PEC.<br>Recapiti per la dichiarazione di succe | di volture catastali presentata. Nella schermata<br>dichiarazione di successione; se desideri essere<br>essione |  |
| Telefono                                                                                                    | Telefoni presenti:                                                                                                    | Telefono:                                                                                                    |                                                                                                    |  |
| Email/PEC                                                                                                    | Email/PEC presenti:                                                                                                    | Email/PEC:                                                                                                    |                                                                                                    |  |
| Contatti e assi unza uffici 🗗                                                                                                    |                                                                                                    |                                                                                                    |                                                                                                    |  |
| Avanti 🗧 🗧 Torna a Dati dichiarante                                                                                                    | )                                                                                                    |                                                                                                    |                                                                                                    |  |

A questo punto, viene presentato il riepilogo dei dati di frontespizio inseriti.

Se sono tutti corretti, è possibile passare alle sezioni successive cliccando il pulsante "*Crea prima dichiarazione*" o "*Crea dichiarazione sostitutiva*"; la procedura web infatti determina automaticamente, sulla base del codice fiscale del defunto e del dichiarante inseriti se si sta creando una prima dichiarazione di successione o una dichiarazione di successione sostitutiva di una già presentata dallo stesso dichiarante. In questo secondo caso, i dati presenti sulla dichiarazione di successione inviata che si intende sostituire vengono riportati precompilando i campi.

Se i dati dei contatti inseriti non sono corretti, è possibile tornare indietro per modificarli cliccando sui link

presenti in alto nella barra di avanzamento o cliccando sul pulsante "Torna ai 'Contatti" ( ( Torna a "Contatti").

Se invece non sono corretti i dati del deceduto o del dichiarante, occorre ritornare sull'home page e selezionare nuovamente il link *"Nuova dichiarazione"*.

|                             | Ac                                | he punto sei                     |                                                 |
|-----------------------------|-----------------------------------|----------------------------------|-------------------------------------------------|
| Persona deceduta            | Dichiarante                       | Contatti                         | Dati                                            |
| Dati della persona deceduta | Dati del dichiarante              | Dati di contatto                 | Conferma dati                                   |
| onferma                     |                                   |                                  |                                                 |
| Dati della persona deceduta |                                   |                                  |                                                 |
| Codice fiscale:             | Cognome:                          | Nome:                            | Data di nascita:<br>07/01/1944                  |
| Provincia di nascita:       | Comune o stato estero di nascita: | Data del decesso/morte presunta: | Stato civile:                                   |
| TO - TORINO                 | MONCALIERI                        |                                  | 2 - Coniugato-a in regime di comunione dei beni |
| Dati del dichiarante        |                                   |                                  |                                                 |
| Codice fiscale:             | Cognome                           | Nome                             | Data di nascita:                                |
|                             |                                   |                                  | 19/08/1956                                      |
| rovincia di nascita:        | Comune o stato estero di nascita: | Codice carica:                   | Grado parentela:                                |
| to - ROVIGO                 | OCCHIOBELLO                       | 1 - Erede, chiamato all'eredità  | 02 - Figlio/a                                   |
| Telefono:                   |                                   |                                  |                                                 |
| Telefono:<br>3475462421     |                                   |                                  |                                                 |

A questo punto viene visualizzata la pagina di selezione delle varie sezioni della dichiarazione di successione, le quali sono elencate nel menu posto a sinistra.

La sezione *"Asse ereditario"* si compone di diverse sotto-sezioni, selezionabili dal menu a tendina che si apre cliccando sul simbolo posto alla sua destra.

| Ti trovi in: Home / Elenco dichiarazioni / Dichiarazione       |
|----------------------------------------------------------------|
| Quadri                                                         |
| Dati Generali                                                  |
| Eredi, legatari ed altri soggetti                              |
| Asse ereditario                                                |
| Immobili                                                       |
| Rendite, crediti e altri beni                                  |
| Passività e altri oneri                                        |
| Aziende                                                        |
| Azioni, obbligazioni, altri titoli, quote sociali              |
| Aeromobili, navi e imbarcazioni                                |
| Donazioni e atti a titolo gratuito                             |
| Allegazione documenti, certificati e dichiarazioni sostitutive |
| Dichiarazioni sostitutive, agevolazioni e riduzioni            |
| Liquidazione delle imposte ipocatastali e altri tributi        |
| Invio                                                          |
|                                                                |

Su ogni sezione, in alto a destra è presente il link *"Stampa la dichiarazione"*, utile per creare una copia in formato pdf della dichiarazione di successione che si sta compilando, da stampare o salvare sul proprio pc.

| Ti trovi in: Home / Elenco dichiarazioni / Dichiarazione |                    | E Stampa la dichiarazione - pdf |
|----------------------------------------------------------|--------------------|---------------------------------|
| Quadri                                                   | Dati Generali      |                                 |
| Dati Generali                                            | ✓ Dichiarazione di |                                 |
| Eredi, legatari-ed altri soggetti                        |                    |                                 |

## Dati generali

Nella sezione "*Dati generali*" occorre indicare i dati previsti nel frontespizio della dichiarazione di successione, tra i quali:

- lo stato civile della persona deceduta e il regime patrimoniale dei beni, se questa era coniugata
- il tipo di devoluzione dell'eredità: per legge (successione legittima), in base a testamento oppure con applicazione di una legge estera
- la richiesta dell'attestazione di avvenuta presentazione della dichiarazione (cosiddetta copia conforme). Tale richiesta è opzionale e occorre, ad esempio, per lo svincolo a favore degli eredi dei conti correnti intestati alla persona deceduta. Nel caso in cui non venga richiesta e successivamente sia necessaria, sarà necessario rivolgersi all'Ufficio Territoriale competente in base all'ultimo domicilio fiscale della persona deceduta.

Se l'accesso è stato effettuato da un intermediario, viene presentata la sezione *"Impegno alla presentazione telematica"*.

| Dati della persona deceduta<br>Stato civile:*<br>2 - Coniugato-a in regime di comunione dei<br>Riservato a chi presenta il modello<br>Decorrenza termine presentazione:                                                                                                    | beni                      | C Residenza estera   |
|----------------------------------------------------------------------------------------------------|---------------------------|----------------------|
| Stato civile:*          2 - Coniugato-a in regime di comunione dei         Riservato a chi presenta il modello         Decorrenza termine presentazione:                                                                                                    | beni                      | C Residenza estera   |
| 2 - Coniugato-a in regime di comunione dei<br>Riservato a chi presenta il modello<br>Decorrenza termine presentazione:                                                                                                    | beni                      | ×                    |
| Riservato a chi presenta il modello<br>Decorrenza termine presentazione:                                                                                                    |                           |                      |
| Decorrenza termine presentazione:                                                                                                    | The                       |                      |
| Provide State of State of Stat | Telefond:                 | Email/PEC:           |
| Residenti all'estero<br>O ⊊ ● No                                                                                                    |                           |                      |
| Prima dichiarazione                                                                                                    |                           |                      |
| Per legge                                                                                                    | Per testamento            | C Legge estera       |
| Casi particolari                                                                                                    |                           |                      |
| <ul> <li>Dichiaro di non voler dar corso alle conseta</li> </ul>                                                                                                    | uenti volture catastali   |                      |
| <ul> <li>Richiesta attestazione di avvenuta presentazione</li> </ul>                                                                                                    | zione della dichiarazione |                      |
| umero eredi:                                                                                                    | Numero legatari:          |                      |
| 1                                                                                                    |                           |                      |
| Accettazione con beneficio di inventario                                                                                                    |                           |                      |
|                                                                                                    |                           | Data opzione art 24: |
| enti eccezionali:                                                                                                    |                           |                      |

Il sistema presenta in consultazione il numero degli eredi e legatari che sono indicati nell'apposita sezione "Eredi, legatari ed altri soggetti".

| Una volta completata la compilazione della pagina, cliccare sul pulsante "Salva" | (Salva | ). |
|----------------------------------------------------------------------------------|--------|----|
|----------------------------------------------------------------------------------|--------|----|

## Eredi, legatari ed altri soggetti

Nella sezione *"Eredi, legatari ed altri soggetti"* occorre indicare i dati dei soggetti a favore dei quali è devoluta l'eredità della persona deceduta.

| Quadri                                                         | Eredi, legatari ed altri soggetti                                                          |
|----------------------------------------------------------------|--------------------------------------------------------------------------------------------|
| Dati Generali                                                  | V Dichiarazione di                                                                         |
| Eredi, legatari ed altri soggetti                              |                                                                                            |
| Asse ereditario 🗸 🗸                                            |                                                                                            |
| Allegazione documenti, certificati e dichiarazioni sostitutive | + Inserisci beneficiario dell'eredità                                                      |
| Dichiarazioni sostitutive, agevolazioni e riduzioni            |                                                                                            |
| Liquidazione delle imposte ipocatastali e altri tributi        | Numero‡ Codice fiscale ‡ Cognome‡ Nome ‡ Denominazione‡ Tipo soggetto‡ Grado di parentela‡ |
| Invio                                                          | 1 1 - Erede 02 - Figlio/s 🥥 🖉 🚺                                                            |
|                                                                | Numero Elementi: 1                                                                         |

Nel caso di dichiarante avente codice carica 1 (erede) o 2 (legatario), la procedura precompila i dati del primo soggetto della presente sezione.

I beneficiari dell'eredità devono essere inseriti uno alla volta, cliccando sul pulsante "Inserisci beneficiario

| dell'eredità" | + Inserisci beneficiario dell'eredità | ), compilando i campi previsti e cliccando sul pulsante "Salva" ( | Salva ). | • |
|---------------|---------------------------------------|-------------------------------------------------------------------|----------|---|
|---------------|---------------------------------------|-------------------------------------------------------------------|----------|---|

| Codice fiscale:                   | Cognome | Nome                           | 1    |
|-----------------------------------|---------|--------------------------------|------|
| Provincia di nascita:             |         | Comune o stato estero di nasci | iz . |
| RM                                |         | ROMA                           |      |
| Data di nascita:                  |         | Sesso                          |      |
| 07/08/1965                        |         | OM OF                          |      |
| 3 Rinuscia                        |         |                                |      |
| ) Ferrana con disabilità          |         |                                |      |
| Residente all'estero<br>O Si 🔹 No |         |                                |      |

## Asse ereditario

La sezione *"Asse ereditario"* si compone di diverse sotto-sezioni, dedicate a contenere i dati relativi all'attivo ereditario, al passivo ereditario e alle donazioni e atti a titolo gratuito compiute in vita dalla persona deceduta:

- immobili
- rendite, crediti e altri beni
- passività e altri oneri
- aziende
- azioni, obbligazioni, altri titoli, quote sociali
- aeromobili, navi e imbarcazioni
- donazioni e atti a titolo gratuito.

| Quadri      |                                                   |      |
|-------------|---------------------------------------------------|------|
| Dati Gener  | rali                                              |      |
| Eredi, lega | atari ed altri soggetti                           |      |
| Asse eredi  | tario                                             | ^    |
| Immobili    |                                                   |      |
| Rendite, cr | rediti e altri beni                               |      |
| Passivită e | altri oneri                                       |      |
| Aziende     |                                                   |      |
| Azioni, obl | bligazioni, altri titoli, quote sociali           |      |
| Aeromobil   | i, navi e imbarcazioni                            |      |
| Donazioni   | e atti a titolo gratuito                          |      |
| Allegazion  | e documenti, certificati e dichiarazioni sostitut | tive |
| Dichiarazio | oni sostitutive, agevolazioni e riduzioni         |      |
| Liquidazio  | ne delle imposte ipocatastali e altri tributi     |      |
| Invio       |                                                   |      |

## Immobili

Tra le sezioni da compilare più di frequente, vi è quella dedicata ai dati dei terreni e dei fabbricati posseduti dalla persona deceduta.

Selezionando dalla sezione "Immobili" il pulsante "*Ricerca immobili da Catasto*", è possibile effettuare la ricerca degli immobili per i quali nella banca dati catastale risulta una quota di diritto reale intestato alla persona deceduta. Per inserire manualmente i dati catastali degli immobili che nella banca dati catastale non risultano intestati al deceduto, è necessario, dopo aver selezionato il tipo di catasto o sistema tavolare, cliccare sul pulsante "*Inserisci immobile*" e procedere alla compilazione.

Nel caso in cui vengano riscontrati dati errati o incongruenti, è possibile cliccare sul pulsante "Assistenza" (

Cliccando invece sul pulsante "Consultazione rendite catastali" ( <u>Consultazione rendite catastali</u> ), è possibile accedere alla funzione di consultazione delle rendite catastali degli immobili.

| nmobili           |                     |                          |                             |  |
|-------------------|---------------------|--------------------------|-----------------------------|--|
| ✓ Dichiarazio     | ne di               |                          |                             |  |
| 🤾 Ricerca immobil | li da Catasto       |                          |                             |  |
| Catasto terreni   | Catasto fabbricati  | Terreni sistema tavolare | Fabbricati sistema tavolare |  |
| Catasto ter       | reni                |                          |                             |  |
|                   |                     |                          |                             |  |
| + Inserisci imm   | obile () Assistenza | R.                       |                             |  |

Cliccando sul pulsante "Ricerca immobili da Catasto" (<sup>Q</sup> Ricerca immobili da Catasto), viene visualizzata la pagina sulla quale prendere visione e accettare l'informativa sulla privacy relativa ai dati degli immobili.

| Informativa Privacy                                                                                                    | × |
|----------------------------------------------------------------------------------------------------|---|
| Questo servizio permette di visualizzare i dati catastali dei beni immobili intestati alla persona<br>deceduta così come risultano nell'archivio del Catasto.                                                                                                    | ^ |
| La ricerca fornisce:                                                                                                    |   |
| <ul> <li>gli identificativi catastali degli immobili</li> <li>i dati riguardanti la titolarità e la relativa quota di diritto</li> <li>la rendita catastale e l'ubicazione per gli immobili censiti al Catasto fabbricati</li> <li>i redditi dominicale e agrario per gli immobili censiti al Catasto terreni</li> </ul> |   |
| Nel caso in cui vengano riscontrate incongruenze o errori nelle informazioni presenti negli archivi è<br>possibile rivolgersi al <u>Contact Center</u> e agli Uffici Provinciali - Territori dell'Agenzia.                                                                                                    |   |
| Nel caso in cui sul codice fiscale della persona deceduta viene scontrata una situazione di<br>"omocodia", i dati degli immobili dovranno essere inserit manualmente se l'interessato non ha                                                                                                    | ~ |
| Accetta Annulla                                                                                                    |   |

A questo punto, viene visualizzato l'elenco degli immobili che nella banca dati catastale risultano intestati alla persona deceduta.

| Selezione | Num. | Catasto    | ¢ | Prov. | ¢ | Comune | ¢ | Foglio | ÷ | Part. | ¢ | Sub. | ¢ |   |
|-----------|------|------------|---|-------|---|--------|---|--------|---|-------|---|------|---|---|
|           | 1    | Fabbricati |   | RM    |   | ROMA   |   |        |   |       | 1 |      | 3 | 0 |
|           | 2    | Fabbricati |   | RM    |   | ROMA   |   |        |   |       | 1 |      |   | 0 |

Cliccando sul pulsante 🙆 è possibile consultare i dati di dettaglio di ciascun immobile.

Selezionare tutti gli immobili che si intende inserire nella dichiarazione di successione, attivando su ciascuno il pulsante "Seleziona" ( ) in modo da farlo diventare di colore blu. Terminata la selezione, cliccare sul pulsante "Carica immobili" ( Carica immobili ).

| Selezione | Num. | Catasto    | ۲ | Prov. | ¢ | Comune | ¢ | Foglio | ۲ | Part. | ۲ | Sub. |   |
|-----------|------|------------|---|-------|---|--------|---|--------|---|-------|---|------|---|
|           | 1    | Fabbricati |   | RM    |   | ROMA   |   |        |   |       |   |      | 0 |
|           | 2    | Fabbricati |   | RM    |   | ROMA   |   |        |   |       |   |      | 0 |

A questo punto verrà visualizzato il messaggio di avvenuto caricamento degli immobili da Catasto e sarà necessario completare i dati di ciascuno, selezionando dapprima la singola sezione (Catasto terreni, Catasto fabbricati, Terreni sistema tavolare e Fabbricati sistema tavolare).

| ovi in: <u>Home</u> / <u>Elenco dichiarazioni</u> / <b>Dichiarazione</b>                                    |                                                                                         | ( |
|----------------------------------------------------------------------------------------------------|-----------------------------------------------------------------------------------------|---|
| uadri                                                                                                    | Immobili                                                                                |   |
| ati Generali<br>redi, legatari ed altri soggetti                                                            | ✓ Dichiarazione di                                                                      |   |
| sse ereditario 🔹 🥆                                                                                          | Q. Ricerca Immobili da Catasto                                                          |   |
| ichiarazioni sostitutive, agevolazioni e riduzioni<br>quidazione delle imposte ipocatastali e altri tributi | Catasto terreni Catasto fabbricati Terreni sistema tavolare Fabbricati sistema tavolare |   |
| vio                                                                                                    | — Catasto terreni                                                                       |   |

Dopo aver selezionato la sezione (nell'esempio che segue, "Catasto fabbricati"), viene visualizzato l'elenco degli immobili in precedenza selezionati e per ciascuno è possibile visualizzare i dati (pulsante "Guarda" ), modificare/completare i dati (pulsante "Scrivi" ) o rimuovere l'immobile dalla sezione (pulsante "Elimina" ).

| / Di                 | chiaraz                                    | ione di                                                                |                                                              |                     |                                                   |                             |       |
|----------------------|--------------------------------------------|------------------------------------------------------------------------|--------------------------------------------------------------|---------------------|---------------------------------------------------|-----------------------------|-------|
| Rice                 | arca immo                                  | bili da Catasto                                                        |                                                              |                     |                                                   |                             |       |
| latast               | o terreni                                  | Catasto fabbricati                                                     | Terreni sistema tavolare                                     | Fabbricati          | sistema tavolare                                  |                             |       |
| Tata                 | asto fa                                    | bbricati                                                               |                                                              |                     |                                                   |                             |       |
| Tata<br>+ Ir<br>Num. | asto fa<br>nserisci im<br>Prov.            | bbricati<br>mobile (1) Assistent                                       | 🗈 🖒<br>Sez. Foolio Part. Sub                                 | ). Valore D         | viritto della persona                             | Ouota di                    |       |
| Cata<br>+ Ir<br>Num. | asto fa<br>nserisci im<br>Prov.<br>¢       | bbricati<br>mobile ( Assistenz<br>Comune/Stato estero                  | <mark>⊠ 127</mark><br>Sez. Foglio Part. Sub<br>Urb. ¢ ¢<br>¢ | ). Valore D<br>¢ ¢d | Piritto della persona<br>leceduta                 | Quota di<br>possesso<br>¢ ¢ |       |
| <b>1</b>             | asto fa<br>nserisci im<br>Prov.<br>¢<br>RM | Abbricati<br>Amobile (1) Assistenz<br>Comune/Stato estero<br>A<br>ROMA | ⊠ <mark>127</mark><br>Sez. Foglio Part. Sub<br>Urb. ¢ ¢<br>¢ | ). Valore D<br>¢ ¢d | Piritto della persona<br>leceduta<br>- Proprieta' | Quota di<br>possesso<br>¢ ¢ | Ø 🖍 🚺 |

Per ciascuno degli immobili presenti nella sezione, è necessario entrare in modifica per completarne i dati, in particolare:

- la percentuale di possesso della persona deceduta, espressa in frazione (ad esempio, nel caso di proprietà esclusiva, 100/100 o 1/1)
- il valore dell'immobile (in caso di dubbio su come determinarlo, è possibile consultare le istruzioni al modello di dichiarazione di successione presenti sul sito internet dell'Agenzia).

| Cataata fakhuisati Datta                             | adia immah       | 10                                                              |
|------------------------------------------------------|------------------|-----------------------------------------------------------------|
| Latasto fabbricati - Detta                           | agilo immob      | lie                                                             |
| Provincia / Estero:*                                 | Comune amministr | ativo:                                                          |
| RM - ROMA 🗸                                          | ROMA             | ✓ <sup>0</sup>                                                  |
| Codice comune:                                       |                  |                                                                 |
| H501 ?                                               |                  |                                                                 |
| Via o località:                                      |                  |                                                                 |
|                                                      | 11               |                                                                 |
| Sezione urbana:                                      |                  | Foglio:                                                         |
|                                                      |                  |                                                                 |
| Particella:                                          |                  | Subalterno:                                                     |
|                                                      |                  |                                                                 |
| Zona censuaria:                                      |                  | Categoria:                                                      |
| 5                                                    |                  | C/2 - Magazzini e locali di deposito; (se non unite all'unita 💙 |
| Classe:                                              |                  |                                                                 |
| 05                                                   |                  |                                                                 |
| Consistenza (vani, mq, mc):                          |                  | Rendita catastale:                                              |
|                                                      | 6                | € 31,61                                                         |
| Possesso della persona deceduta<br>Numeratore:*<br>2 | ? /              | Denominatore:*                                                  |
|                                                      |                  |                                                                 |
| Codice diritto:*                                     |                  | Valore:                                                         |
| 1 - Proprieta'                                       | ~                | .00                                                             |
| Determinazione rendita:                              |                  | Valore precedenti successioni, riduzioni art.25, comma 1:       |
|                                                      | ~                | € ,00                                                           |
| Bene aziendale                                       |                  |                                                                 |
| 🗌 Discordanza dati intestatario                      |                  |                                                                 |
| 🗋 Passaggi senza atti legali                         |                  |                                                                 |
| diritto di abitazione:                               |                  |                                                                 |
|                                                      |                  | v                                                               |
| Imposta versata all'estero:                          |                  |                                                                 |
| €                                                    | ,00              |                                                                 |
| Salva 🗲 Indietro                                     |                  |                                                                 |
| Graffati                                             |                  |                                                                 |

+ Inserisci graffato

Devoluzioni

🚽 Aggiorna devoluzio

Dopo aver salvato i dati, viene attivato il pulsante *"Inserisci devoluzioni"* o, nel caso di dichiarante erede o legatario, il pulsante *"Aggiorna devoluzioni"* che consentono di specificare le quote ereditarie dei soggetti beneficiari.

Nel caso in cui nella sezione "*Dati generali*" sia stata indicata una devoluzione "per legge", la sotto-sezione dedicata alle devoluzioni, presente nelle varie aree dell'asse ereditario, sarà calcolata in automatico, come nell'esempio di seguito riportato.

| Devoluzioni             |           |                            |                     |                |                   |           |        |    |
|-------------------------|-----------|----------------------------|---------------------|----------------|-------------------|-----------|--------|----|
| -8 Aggiorna devoluzioni | l.        |                            |                     |                |                   |           |        |    |
| Numero CF               | • Tipo so | ggetto Grado parentel<br>¢ | a Quota dev.<br>• • | Codice diritto | Valore quota<br>Ø | Agevolaz. | Riduz. |    |
| 1                       | 1 - Ered  | e 02 - Figlio/a            | 1/1                 | 1 - Proprieta' | 50000             |           |        | 0/ |

Se si vuole richiedere una specifica agevolazione/riduzione sull'immobile (ad esempio, agevolazione prima casa), occorre cliccare sul pulsante "Scrivi" () posto sulla riga corrispondente al beneficiario che ha diritto all'agevolazione/riduzione e, nel box che compare, indicare il codice agevolativo selezionandolo sul menu a tendina delle caselle "*Agevolazioni/Riduzioni*" e "*Riduzioni art.25 c.1*" e poi cliccare sul pulsante "Salva" (

| Modifica d       | evoluzione                        | ×              |
|------------------|-----------------------------------|----------------|
| CF - Tipo sogge  | tto – Grado di parentela:*        |                |
|                  | - 1 - Erede - 02 - Figlio/        | a 🗸            |
| Quota di devo    | 1 / 1                             | ]              |
| Codice diritto:* |                                   |                |
| 1 - Proprieta'   |                                   | ~              |
| Valore quota:    |                                   |                |
| €                |                                   | 100            |
| Agevolazioni/Ri  | duzioni:                          |                |
| P - Abitazione   | 'prima casa' art. 69 L.342/2000 a | ort.1 tari 🗸 🗸 |
| Riduzioni art.25 | c.1:                              |                |
|                  |                                   | ~              |
|                  | Salva Chiudi                      |                |

Una volta ultimate le modifiche della sotto-sezione "Devoluzioni", è necessario cliccare sul pulsante "Salva" (<sup>Salva</sup>) posto sulla scheda dell'immobile, affinché il sistema possa verificare la correttezza dei dati relativi alle devoluzioni indicate.

| Imposta versata all'estero: | ,00 |  |
|-----------------------------|-----|--|
| Salva 🗲 Indietro            |     |  |
| Graffati                    |     |  |
| + Inserisci graffato        |     |  |
| Devoluzioni                 |     |  |
| - Aggiorna devoluzioni      |     |  |

Se, a seguito della verifica, i codici di agevolazione/riduzione non risultano corretti, il sistema visualizza un messaggio di errore ed è quindi necessario tornare nella sotto-sezione "Devoluzioni" per correggere quanto indicato. Nell'esempio sotto riportato, il messaggio di errore visualizzato se viene selezionata l'agevolazione prima casa su un immobile di categoria catastale C/2 non pertinenziale.

| Provincia / Estero:*        | Comune amministra | ivo:                                                                                                    |             |
|-----------------------------|-------------------|----------------------------------------------------------------------------------------------------|-------------|
| RM - ROMA                   | ROMA              | v 0                                                                                                    |             |
| Coclice comune:             |                   |                                                                                                    |             |
| H501                        |                   |                                                                                                    |             |
| fia o località:             |                   |                                                                                                    |             |
|                             |                   |                                                                                                    |             |
| Sezione urbana:             |                   | Faglio:                                                                                                    |             |
|                             |                   |                                                                                                    |             |
| articella:                  |                   | Subalterno:                                                                                                    |             |
|                             |                   |                                                                                                    |             |
| ona censuaria:              |                   | Categoria:                                                                                                    |             |
| 5                           |                   | C/2 - Magazzini e locali di deposito; (se non unite al                                                                                                 | l'uniti 🗸   |
|                             |                   | In presenza di agevolazione prima casa immobili<br>principale o immobile contiguo la categoria cata<br>deve essere A éscluso A1, A8, A9, A10 oppure F3 | e<br>ostale |
| lasse:                      |                   |                                                                                                    |             |
| 05                          |                   |                                                                                                    |             |
| Consistenza (vani, mq, mc): |                   | Rendita catastale:                                                                                                    |             |
|                             | 6                 | 6                                                                                                    | 31.61       |

Se la verifica di coerenza tra i dati dell'immobile e i codici di agevolazione/riduzione dà esito positivo, il sistema conferma l'avvenuto salvataggio dei dati dell'immobile.

| 🥏 Dati del quadro "Catasto fabbricati" eg   | igiornati correttame | ente                   |                        |          |   |
|---------------------------------------------|----------------------|------------------------|------------------------|----------|---|
| trovi inc. tions / Elenco dichianazioni / D | ichiaracione         |                        |                        |          | 0 |
| Quadri                                      |                      | Catasto fabbricati - D | ettaglio immobile      |          |   |
| Dati Generali                               |                      | Provincia / Estero:"   | Comune amministrativo: |          |   |
|                                             |                      | Dat. D/ans             | 14 0.0149              | <u> </u> | 0 |
| Eredi, legatari ed altri soggetti           |                      | Erind a servicement    | * KONDA                |          |   |

## Rendite, crediti e altri beni

Altra sezione da compilare più di frequente è quella dedicata ai dati delle rendite, dei crediti e degli altri beni (diversi da quelli previsti nelle altre sezioni) intestati alla persona deceduta.

All'interno di questa sezione devono essere indicati i dati relativi ai conti correnti bancari e postali intestati al deceduto. Successivamente alla presentazione della dichiarazione di successione e all'elaborazione della stessa, potrà essere scaricata – se richiesta mediante la barratura dell'apposita casella nella sezione "Dati generali" - l'attestazione di avvenuta presentazione della dichiarazione (cosiddetta copia conforme), da fornire agli istituti bancari per lo svincolo delle somme a favore degli eredi. Tale documento è messo a diposizione al link "Prelevare documenti", posto nella sotto-area "Ricevute" della procedura web.

Selezionando dalla sezione "Rendite, crediti e altri beni" il pulsante "inserisci rendita" (+ Inserisci rendita), viene visualizzata la pagina contenente i dati da compilare per ciascuna delle rendite, dei crediti o degli altri beni.

| trovi in: <u>Home</u> / <u>Elenco dichiarazioni</u> / <b>D</b> | iarazione                     | B Stampa la dichiarazione - pd |
|----------------------------------------------------------------|-------------------------------|--------------------------------|
| Quadri                                                         | Rendite, crediti e altri beni |                                |
| Dati Generali                                                  | ✓ Dichiarazione di            |                                |
| Eredi, legatari ed altri soggetti                              |                               |                                |
| Asse ereditario                                                | ← + Inserisci rendsta         |                                |
| Allegazione documenti, certificati e dichiara                  | oni sostitutive               |                                |
| Dichiarazioni sostitutive, agevolazioni e rid                  | ioni                          |                                |
| Liquidazione delle imposte ipocatastali e al                   | tributi                       |                                |
| Invio                                                          |                               |                                |

I principali dati da indicare sono:

- il tipo di cespite, selezionato dal menu a tendina
- la descrizione, indicando le caratteristiche e i dati identificativi del cespite, ricavati dal certificato rilasciato dalla banca nel caso di conti correnti, depositi o simili
- la quota di possesso della persona deceduta, espressa in frazione (ad esempio, nel caso di conto corrente cointestato, 50/100 o 1/2)
- il valore del cespite, desunto dal certificato rilasciato dalla banca nel caso di conti correnti, depositi o simili.

| abo as contract.                                                                         |                     |                      |     |
|------------------------------------------------------------------------------------------|---------------------|----------------------|-----|
| CR- crediti, rimborsi fiscali", compresi gli interessi legali maturati fino alla data di | apertura della succ | essione, censi, rend | e v |
| Descrizione:*                                                                            |                     |                      |     |
| CONTO CORRENTE N. PRESSO BANCA                                                           |                     |                      |     |
|                                                                                          |                     |                      |     |
| Possesso della persona decedata                                                          |                     |                      |     |
| Numerature: Denominatore:                                                                |                     |                      |     |
| 1                                                                                        |                     |                      | 2   |
| Codice dirittor                                                                          | Valore              |                      |     |
| 1 - Proprieta'                                                                           | ٤.                  | 309080               | ,00 |
|                                                                                          | Imposta versat      | a all'esterio        |     |
| /altire precedenti successioni, riduzioni 🛛 🖸 Bene estero                                | 100                 |                      | ,00 |
| /aliure precedenti successioni, nduzioni 🕓 Bene estero<br>nt.25, comma 1:                | 6                   |                      |     |

Una volta salvati i dati inseriti, compilare/verificare l'esattezza della sezione devoluzione, che in caso di dichiarazione "per legge" viene riportata in automatico.

| Devoluzioni             |                    |                 |            |                |              |           |        |    |
|-------------------------|--------------------|-----------------|------------|----------------|--------------|-----------|--------|----|
| -8 Aggiorna devoluzioni |                    |                 |            |                |              |           |        |    |
| Numero CF               | Tipo soggetto<br>@ | Grado parentela | Quota dev. | Codice diritto | Valore quota | Agevolaz. | Riduz. |    |
| 1                       | 1 - Erede          | 02 - Figlio/a   | 1/1        | 1 - Proprieta' | 50000        |           |        | 0/ |

Se si vuole richiedere una specifica agevolazione/riduzione sul cespite, occorre cliccare sul pulsante "Scrivi" ( $\checkmark$ ) posto sulla riga corrispondente al beneficiario che ha diritto all'agevolazione/riduzione e, nel box che compare, indicare il codice agevolativo selezionandolo sul menu a tendina delle caselle "*Agevolazioni/Riduzioni*" e "*Riduzioni art.25 c.1*" e poi cliccare sul pulsante "Salva" ( $^{Salva}$ ).

## Passività e altri oneri

Questa sezione è dedicata all'inserimento di spese, mutui, debiti, legati e altre passività che gravano sull'asse ereditario.

Selezionando dalla sezione "Passività e altri oneri" il pulsante "Inserisci passività" ( + Inserisci passività ), viene visualizzata la pagina contenente i dati da compilare per ciascuna passività.

| trovi in: Home / Elenco dichiarazioni /     | Dichiarazione           | B Stampa la dichiarazione - pdf |
|---------------------------------------------|-------------------------|---------------------------------|
| Quadri                                      | Passività e altri oneri |                                 |
| Dati Generali                               | Y Dichlarazione di      |                                 |
| Eredi, legatari ed altri soggetti           |                         |                                 |
| Asse ereditario                             | ← Inserisci passivită   |                                 |
| Allegazione documenti, certificati e dichi  | azioni sostitutive      |                                 |
| Dichiarazioni sostitutive, agevolazioni e r | uzioni                  |                                 |
| Liquidazione delle imposte ipocatastali e   | tri tributi             |                                 |
| Invio                                       | •                       |                                 |

I principali dati da indicare sono:

- il tipo di passività, selezionato dal menu a tendina
- la descrizione della passività
- gli estremi del documento attestante la passività
- la quota di possesso della persona deceduta, espressa in frazione (ad esempio, nel caso di conto corrente cointestato, 50/100 o 1/2)
- il valore della passività, desunto dal documento di cui sono indicati gli estremi.

| Passività e altri oneri - Nuovo                                                                                                    |                   |
|----------------------------------------------------------------------------------------------------|-------------------|
| Tipy*                                                                                                    |                   |
| 2 - Spese funerarie sostenute dagli eredi, per un importo non superiore a 1.032,91 euro                                                                                 |                   |
| Descrizione:*                                                                                                    |                   |
| SPESE FUNERALE                                                                                                    |                   |
|                                                                                                    |                   |
| Estremi documento:* Data del documento:*                                                                                                    |                   |
| FATT. N. 48 10/02/2021                                                                                                    |                   |
| Possesso della persona deceduta                                                                                                    |                   |
| Quota num: Quota denom:                                                                                                    |                   |
|                                                                                                    |                   |
| Valore:*                                                                                                    |                   |
| € 1000 <u>,00</u>                                                                                                    |                   |
| Progressivo cespite                                                                                                    |                   |
| Quadro:                                                                                                    |                   |
| · · · · · · · · · · · · · · · · · · ·                                                                                                    |                   |
| Cespite:                                                                                                    |                   |
|                                                                                                    |                   |
|                                                                                                    |                   |
| Salva 🗲 Indietro                                                                                                    |                   |
| Una volta salvati i dati inseriti, selezionare il pulsante "Inserisci ripartizione" ( + Inserisci compilare i dati relativi alla ripartizione della passività indicata. | ripartizione) per |
| Ripartizioni                                                                                                    |                   |
| + Inserisci ripartizione                                                                                                    |                   |
|                                                                                                    |                   |
| Insensci ripartizione                                                                                                    |                   |
| CF - Tipo soggetto - Grado di parentela:*                                                                                                    |                   |
| Quota di ripartizione*                                                                                                    |                   |
|                                                                                                    |                   |
| Valore quota:*                                                                                                    |                   |
| <u>د</u>                                                                                                    |                   |
| Inserisci Chiudi                                                                                                    |                   |

## Aziende

Questa sezione è dedicata all'inserimento dei dati relativi alle aziende che fanno parte dell'asse ereditario.

Selezionando il pulsante "Inserisci Azienda" ( + Inserisci Azienda ), viene visualizzata la pagina contenente i dati da compilare per ciascuna delle aziende.

| Ti trovi in: Home / Elenco dichiarazioni  | Dichiarazione         | Stampa iz dichiarazione - pdf |
|-------------------------------------------|-----------------------|-------------------------------|
| Quadri                                    | Aziende               |                               |
| Dati Generali                             | Y Dichiarazione di    |                               |
| Eredi, legatari ed altri soggetti         | Sternardzente un      |                               |
| Asse ereditario                           | 🗙 🕂 Inserisci Azienda |                               |
| Allegazione documenti, cartificati e dich | arazioni spistitutive |                               |
| Dichiarazioni sostitutive, agevolazioni e | iduzioni              |                               |
| Liquidazione delle imposte ipocatastali   | altri tributi         |                               |
| Invio                                     |                       |                               |

I principali dati da indicare sono:

- la denominazione e il codice fiscale dell'azienda
- il codice relativo al diritto della persona deceduta
- il valore dell'azienda.

| Aziende - Nuovo                                                          |                                               |
|--------------------------------------------------------------------------|-----------------------------------------------|
| Denominazione:*                                                          | Codice fiscale dell'azienda:                  |
| Inventario                                                               | Data redazione inventario:                    |
| Codice diritto:*                                                         | Valore:*                                      |
| Valore precedenti successioni, riduzioni art.25, Bene estero<br>comma 1: | € .00<br>Imposta versata all'estero:<br>€ .00 |
| Salva 🗲 Indietro<br>Immobili Aziendali                                   |                                               |
| + Inserisci immobile                                                     |                                               |
| Devoluzioni                                                              |                                               |
| + Inserisci devoluzione                                                  |                                               |

Una volta salvati i dati inseriti, selezionando il pulsante "Inserisci immobile" (**+** Inserisci immobile) è possibile inserire i dati degli immobili aziendali. Tali immobili devono risultare già indicati nella sezione "Immobili", con casella "Bene aziendale" spuntata.

| Immobili Aziendali     |  |  |
|------------------------|--|--|
| + Inserisci immobile ? |  |  |

Infine, compilare/verificare l'esattezza della sezione devoluzione, che in caso di dichiarazione "per legge" viene riportata in automatico.

| Devolu | uzioni            |   |                    |                 |                 |                |              |           |        |    |
|--------|-------------------|---|--------------------|-----------------|-----------------|----------------|--------------|-----------|--------|----|
| -B Agg | iorna devoluzioni |   |                    |                 |                 |                |              |           |        |    |
| Numero | a                 | • | Tipo soggetto<br>Ø | Grado parentela | Quota dev.<br>Ø | Codice diritto | Valore quota | Agevolaz. | Riduz. |    |
| 1      |                   |   | 1 - Erede          | 02 - Figlio/a   | 1/1             | 1 - Proprieta' | 50000        |           | 1      | 01 |

## Azioni, obbligazioni, altri titoli, quote sociali

Questa sezione è dedicata all'inserimenti dei dati relativi alle azioni, obbligazioni, altri titoli e quote sociali che fanno parte dell'asse ereditario.

Selezionando il pulsante "Inserisci azione" ( + Interiod Azione ), viene visualizzata la pagina contenente i dati da compilare per ciascuno di essi.

| Ti trovi in: <u>Home / Elenco dichiarazioni</u> / Di | ichiarazione      |                                                   | C Stampa la dichiarazione - pdf |
|------------------------------------------------------|-------------------|---------------------------------------------------|---------------------------------|
| Quadri                                               |                   | Azioni, obbligazioni, altri titoli, quote sociali |                                 |
| Dati Generali                                        |                   | V Dichiarazione di                                |                                 |
| Eredi, legatari ed altri soggetti                    |                   |                                                   |                                 |
| Asse eraditario                                      | ~                 | + Inserisci Azione                                |                                 |
| Allegazione documenti, certificati e dichiaraz       | zioni sostitutive |                                                   |                                 |
| Dichiarazioni sostitutive, agevolazioni e ridu:      | zioni             |                                                   |                                 |
| Liquidazione delle imposte ipocatastali e alti       | ri tributi        |                                                   |                                 |
| Invio                                                |                   |                                                   |                                 |
| ja sa sereo<br>Ref                                   |                   |                                                   |                                 |

I principali dati da indicare sono:

- il titolo, selezionato dal menu a tendina
- il codice fiscale della società in relazione alla quale la persona deceduta possedeva azioni, obbligazioni o quote sociali
- il codice e la descrizione del titolo, ricavati dal certificato rilasciato dalla banca presso cui è aperto il rapporto
- la quota di possesso della persona deceduta, espressa in frazione (ad esempio, nel caso di conto corrente cointestato, 50/100 o 1/2)
- il codice relativo al diritto della persona deceduta
- il valore del titolo.

| itolo:*                                                                                           |             |                                                   |         |
|---------------------------------------------------------------------------------------------------|-------------|---------------------------------------------------|---------|
| odice fiscale della società:                                                                      | Quantită:   | Cadice titala:                                    | ·       |
| Vescrizione titolo:*                                                                              |             |                                                   |         |
|                                                                                                   |             |                                                   |         |
|                                                                                                   |             |                                                   |         |
| ipo documento:*                                                                                   |             | Data documento:                                   |         |
|                                                                                                   |             | ~                                                 | <b></b> |
|                                                                                                   |             |                                                   |         |
| Possesso della persona decedu<br>Numeratore:*                                                     | ta Den 7    | minatore:*                                        |         |
| Possesso della persona decedu<br>Numeratore:*                                                     | ta Den      | minatore:*<br>Valore:                             |         |
| Possesso della persona decedu<br>Numeratore:*<br>odice diritto:*                                  | ta Den      | valore:                                           |         |
| Possesso della persona decedu<br>Numeratore:*<br>codice diritto:*                                 | ta Den /    | minatore:* Valore: Valore: Valore: Valore esente: | .00     |
| Possesso della persona decedu Numeratore:*  iodice diritto:*  /alore precedenti successioni, ridu | ta Den<br>/ | Valore:<br>Valore:<br>Valore esente:<br>,00       | 00,     |

Una volta salvati i dati inseriti, compilare/verificare l'esattezza della sezione devoluzione, che in caso di dichiarazione "per legge" viene riportata in automatico.

| Devoluzioni          |                                   |                 |            |                |              |           |        |    |
|----------------------|-----------------------------------|-----------------|------------|----------------|--------------|-----------|--------|----|
| Aggiorna devoluzioni |                                   |                 |            |                |              |           |        |    |
| Numero CF            | <ul> <li>Tipo soggetto</li> </ul> | Grado parentela | Quota dev. | Codice diritto | Valore quota | Agevolaz. | Riduz. |    |
| 1                    | 1 - Erede                         | 02 - Figlio/a   | 1/1        | 1 - Proprieta' | 50000        |           |        | 0/ |

#### Aeromobili, navi e imbarcazioni

Questa sezione è dedicata all'inserimento dei dati relativi agli aeromobili e alle navi e imbarcazioni possedute dalla persona deceduta.

Selezionando il pulsante "inserisci aeromobile" (<u>\* Inserisci aeromobile</u>) posto sotto la sezione "Aeromobili" o il pulsante "inserisci nave" (<u>\* Inserisci nave</u>) posto sotto la sezione "Navi o imbarcazioni", viene visualizzata la pagina contenente i dati da compilare per ciascuno di essi.

| trovi in: Home / Elenco dichiarazioni / Dichiarazione          |                                 | B Stampa la dichiarazione - pdf |
|----------------------------------------------------------------|---------------------------------|---------------------------------|
| Quadri                                                         | Aeromobili, navi e imbarcazioni |                                 |
| Dati Generali                                                  | Y Dichiarazione di              |                                 |
| Fredi, legatari ed altri soggetti                              |                                 |                                 |
| Asse ereditario 👻                                              | Aeromobili Navi o imbarcazioni  |                                 |
| Allegazione documenti, certificati e dichiarazioni sostitutive |                                 |                                 |
| Dichiarazioni sostitutive, agevolazioni e riduzioni            | Aoromobili                      |                                 |
| iquidazione delle imposte ipocatastali e altri tributi         | Aeromobili                      |                                 |
| nvia                                                           |                                 |                                 |
|                                                                | + Inserisci aeromobile          |                                 |

I rispettivi dati da indicare sono:

- la marca e il modello
- l'anno di costruzione
- la nazionalità
- l'anno e il numero di immatricolazione
- la quota di possesso della persona deceduta, espressa in frazione (ad esempio, nel caso di conto corrente cointestato, 50/100 o 1/2)
- il codice relativo al diritto della persona deceduta
- il valore.

| Aeromobili - Nuovo              |                         |                             |
|---------------------------------|-------------------------|-----------------------------|
| Marca e modello:*               |                         | Anno di costruzione:*       |
| Nazionalità:*                   | Anno immatricolazione:* | Numero immatricolazione:*   |
|                                 |                         |                             |
| Possesso della persona deceduta | Depominatore*           |                             |
|                                 | ? /                     |                             |
| Codice diritto:*                |                         | Valore:*                    |
|                                 | ~                       | <b>e</b>                    |
| Valore precedenti successioni:  | Bene estero             | Imposta versata all'estero: |
| €                               |                         | <b>9</b>                    |
| Salva 🗲 Indietro                |                         |                             |

Una volta salvati i dati inseriti, compilare/verificare l'esattezza della sezione devoluzione, che in caso di dichiarazione "per legge" viene riportata in automatico.

| Devoluzioni        |                    |                 |            |                |              |           |        |    |
|--------------------|--------------------|-----------------|------------|----------------|--------------|-----------|--------|----|
| -a Aggiorna devolu | zioni              |                 |            |                |              |           |        |    |
| Numero CF          | Tipo soggetto<br>( | Grado parentela | Quota dev. | Codice diritto | Valore quota | Agevolaz. | Riduz. |    |
| 1                  | 1 - Erede          | 02 - Figlio/a   | 1/1        | 1 - Proprieta' | 50000        |           |        | 01 |

## Donazioni e atti a titolo gratuito

Questa sezione è dedicata all'inserimento dei beni oggetto delle donazioni e di ogni altro atto a titolo gratuito, effettuati dal defunto a favore degli eredi e legatari, al fine della determinazione delle franchigie ad essi applicabili.

Selezionando il pulsante "Inserisci donazione" ( + Inserisci donazione ), viene visualizzata la pagina contenente i dati da compilare per ciascuna donazione.

| li trovi in: Home / Elenco dichiarazio  | / Dichiarazione           | Stantpa la dichianazione - pdf |
|-----------------------------------------|---------------------------|--------------------------------|
| Quadri                                  | Donazioni e atti a titolo | ratuito                        |
| Dati Generali                           | × Dichiarazione di        |                                |
| Eredi, legatari ed altri soggetti       |                           |                                |
| Asse ereditario                         | ✓ + Inserisci donazione   |                                |
| Allegazione documenti, certificati e di | iarazioni sostitutive     |                                |
| Dichiarazioni sostitutive, agevolazioni | nduzioni                  |                                |
| Liquidazione delle imposte ipocatasta   | e altri tributi           |                                |
| Invio                                   |                           |                                |

I principali dati da indicare sono:

- l'oggetto della donazione, selezionato dal menu a tendina
- la descrizione
- il codice relativo al diritto della persona deceduta
- la quota di possesso della persona deceduta, espressa in frazione (ad esempio, nel caso di conto corrente cointestato, 50/100 o 1/2)
- il valore
- gli estremi di registrazione dell'atto di donazione.

| Donazioni e atti a titolo gra | atuito - Nuovo        |              |     |
|-------------------------------|-----------------------|--------------|-----|
| Oggetto donazione:*           |                       |              | ~   |
| Descrizione:*                 |                       |              |     |
|                               |                       |              |     |
| Codice diritto:*              |                       |              | ~   |
| Valore:*                      | Valore attualizzato:* |              | 00, |
| Estremi di registrazione      |                       |              |     |
|                               |                       |              | ~   |
| Serie:*                       | Numero:*              | Sottonumero: |     |
| Data donazione:*              | Data stipula:*        |              |     |
| Salva 🗲 Indietro              |                       |              |     |

Una volta salvati i dati inseriti, selezionare il pulsante "Inserisci attribuzione" ( + Inserisci attribuzione ) per compilare i dati relativi all'attribuzione della donazione agli eredi e ai legatari.

| + Inserisci attribuzione |  |
|--------------------------|--|

| Inserisci attribuzione                   | × |
|------------------------------------------|---|
| CF - Tipo soggetto - Grado di parentela: |   |
|                                          | ~ |
| Quota di attribuzione*                   |   |
|                                          |   |
| Encourse Frances                         |   |
| Inserisci Chiud                          |   |

#### Allegazione documenti, certificati e dichiarazioni sostitutive

In questa sezione il soggetto dichiarante deve allegare i file contenenti i documenti e i certificati necessari e i file contenenti le dichiarazioni sostitutive non presenti nella sezione *"Dichiarazioni sostitutive, agevolazioni e riduzioni"*.

I file da allegare devono essere in formato pdf/A, TIF o TIFF. Per effettuare la conversione dei file nel formato valido, è possibile utilizzare il link *"Funzione di validazione e conversione file"*, presente al percorso *"La mia scrivania / Servizi per / Validare e convertire file"*.

| Servia Fiecostine                   | Ti movi er La ma servense / Assistenza Techna e Desar / Des / Gormite Formale / Valdatore                                                                                                    |
|-------------------------------------|----------------------------------------------------------------------------------------------------|
| Servizi per 🔥                       | Functions of the line of a subscription of the                                                                                                    |
| Irrutarie                           | Funzione di validazione e conversione file                                                                                                    |
| Pagare                              | I documenti da allegare devono essere predisposti in formato PDF/A oppum TIF/TFF (ad esemptio, scontrint.pdf, fature.pdf, noevida.tf, ecc) e non devono superare la dimensione massima di 0 Mb. |
| Registrare contrats di<br>losazione | Valsla dcourser/to                                                                                                    |
| Comunicare                          | Scogil # file   Niessur file soalto                                                                                                    |
| Richtendare                         |                                                                                                    |
| Validare e convertire file          | elezione artegato:<br>elezionere la decolizione ·                                                                                                    |
| Fature e compettivi                 |                                                                                                    |
| Reente                              |                                                                                                    |
| Software                            | watada                                                                                                    |

Una volta inseriti gli allegati necessari, nella pagina di riepilogo occorre aggiornare lo stato di elaborazione degli stessi, tramite il pulsante "Aggiorna stato di elaborazione" (C Aggiorna stato di elaborazione) in modo da verificarne la conformità e quindi validità. Qualora l'allegato non risultasse valido occorrerà eliminarlo per sostituirlo con uno conforme.

| Ti trovi in: Home / Elenco dichiarazioni / Dichiarazione       |             |                             |        |            |                 |                  | (C) Stampa Ia   | dichiarazione - pdf |
|----------------------------------------------------------------|-------------|-----------------------------|--------|------------|-----------------|------------------|-----------------|---------------------|
| Quadri                                                         | Allega      | zione docun                 | nenti  | , certific | ati e dicl      | hiarazioni sos   | titutive        |                     |
| Dati Generali                                                  | V Dic       | niarazione di               |        |            |                 |                  |                 |                     |
| Eredi, legatari ed altri soggetti                              |             |                             |        |            |                 |                  |                 |                     |
| Asse ereditario 💉                                              | + Inseris   | ci allegato                 |        | C" Ag      | giorna stato di | elaborazione 0   |                 |                     |
| Allegazione documenti, certificati e dichiarazioni sostitutive |             |                             |        |            |                 |                  |                 |                     |
| Dichiarazioni sostitutive, agevolazioni e riduzioni            | Numero      | Tipologia                   | 12     | Nome file  | Descrizione     | Numero documenti | Stato di        |                     |
| Liquidazione delle imposte ipocatastali e altri tributi        |             |                             |        |            |                 |                  | elaboratione    |                     |
| Invio                                                          | 1           | EG6 - Albero<br>genealogico |        | pdfA.pdf   | AAA             | 1                | Allegato valido |                     |
|                                                                | Numero Ele  | menti: 1                    |        |            |                 |                  |                 |                     |
|                                                                | Servizi per | validare e convertire       | file 🗹 |            |                 |                  |                 |                     |

#### Dichiarazioni sostitutive, agevolazioni e riduzioni

In questa sezione il soggetto che presenta la dichiarazione di successione deve rendere le dichiarazioni sostitutive di atto notorio ai sensi dell'articolo 47 del Decreto del Presidente della Repubblica numero 445/2000 previste, in base ai dati indicati sulla dichiarazione di successione.

A tal fine, occorre verificare la corrispondenza dei contenuti rispetto a quanto sino a quel momento dichiarato ed eventualmente completare la compilazione delle dichiarazioni sostitutive di atto notorio ed infine salvare.

Se, ad esempio, nella sezione dedicata agli immobili sia stata indicata l'agevolazione "prima casa", occorre completare la relativa dichiarazione sostitutiva di atto notorio, attestando le condizioni in base alle quali si possiedono i requisiti per fruire dell'agevolazione. I dati degli immobili vengono riportati all'interno della dichiarazione sostitutiva in automatico.

Esempio: nella sezione "Immobili" è stata indicata l'agevolazione "prima casa" su un immobile principale (codice agevolazione P) ed una sua pertinenza (codice agevolazione X):

| Quadri                                                         | Immobili                                                                                |
|----------------------------------------------------------------|-----------------------------------------------------------------------------------------|
| Dati Generali                                                  | V Dichiarazione di                                                                      |
| Eredi, legatari ed altri soggetti                              |                                                                                         |
| Asse ereditario 👻                                              | Q Ricerca immobili da Catasto                                                           |
| Allegazione documenti, certificati e dichiarazioni sostitutive |                                                                                         |
| Dichiarazioni sostitutive, agevolazioni e riduzioni            | Catasto terreni Catasto fabbricati Terreni sistema tavolare Fabbricati sistema tavolare |
| Liquidazione delle imposte ipocatastali e altri tributi        |                                                                                         |
| Invio                                                          | Catacto fabbricati                                                                      |
|                                                                |                                                                                         |
|                                                                |                                                                                         |
|                                                                | + inserisci immobile                                                                    |
|                                                                | Num, Prov. Comune/Stato Sez. Foglio Part. Sub. Valore Diritto della persona Quota di    |
|                                                                | ⇔estero Urb. ↔ ↔ ↔ ⇔ deceduta possesso<br>↔ ↔ ↔ ↔ ↔                                     |
|                                                                | 1 RM ROMA 100,00 1- Proprieta' 2/3 🥝 🖉 🛅                                                |
|                                                                | 2 RM ROMA 100,00 1 - Proprieta' 2 / 3 🥥 🖉 🥫                                             |
|                                                                | Numero Elementi: 2                                                                      |
|                                                                | Consultazione rendite catastali 12                                                      |
|                                                                |                                                                                         |

Nell'esempio, all'interno dell'area delle dichiarazioni sostitutive è necessario completare la "Sezione II: Agevolazione prima casa", nella quale la procedura web riporta i dati catastali degli immobili sui quali è stata indicata l'agevolazione, spuntando le caselle appropriate. -Sezione II: Agevolazione prima casa--

chiedo:

di avvalermi, per il seguente immobile principale ubicato in:

| Num. | Provincia | Comune | Indirizzo                               | Sezione urbana | Foglio | Particella | Subalterno |
|------|-----------|--------|-----------------------------------------|----------------|--------|------------|------------|
| 1    | RM        | ROMA   | VIA DEGLI ABETI N. 5 INTERNO 11 PIANO 2 |                | 643    | 1325       | 14         |

Numero Elementi: 1

nonché per la pertinenza ubicata in:

| Num. | Provincia | Comune | Indirizzo                                   | Sezione urbana | Foglio | Particella | Subalterno |
|------|-----------|--------|---------------------------------------------|----------------|--------|------------|------------|
| 1    | RM        | ROMA   | VIA ROBERTO LEPETIT N. 7 INTERNO 4 PIANO S1 |                | 646    | 860        | 70         |

Numero Elementi: 1

dell'agevolazione fiscale prevista dall'art.69 c. 3, della l. 342/2000, consistente nell'applicazione delle imposte ipotecaria e catastale in misura fissa. A tal fine

DICHIARO:

a] che:

- 🔿 l'unità immobiliare urbana/le unità immobiliari urbane di cui si chiede l'agevolazione è situata/sono situate nello stesso comune in cui risiedo
- l'unità immobiliare urbana/le unità immobiliari urbane di cui si chiede l'agevolazione è situata/sono situate nello stesso comune in cui svolgo abitualmente la mia attività

🔿 è mia intenzione stabilire la Residenza entro 18 mesi dall'apertura della successione nel comune di ubicazione dell'immobile

b) di non essere titolare esclusivo o in comunione con il coniuge di diritti di proprietà, usufrutto, uso e abitazione di altra casa di abitazione nel territorio del comune in cui è situato l'immobile

- c] di non essere titolare, neppure per quote, anche in regime di comunione legale su tutto il territorio nazionale dei diritti di proprietà, usfrutto, uso, abitazione o nuda proprietà su altra casa di abitazione acquistata dal dichiarante o dal coniuge con le agevolazioni sull'acquisto della prima casa previste dall'art. 1, nota 2bis, della tariffa parte I, allegata al testo unico delle disposizioni concernenti l'imposta di registro [DPR 131/1986] e successive modificazioni ed integrazioni, o di cui al n. 21 della tabella A, parte I, allegata al DPR 633/1972 e successive modificazioni ed integrazioni previste nei provvedimenti legislativi richiamati nella suddetta nota 2bis.
- O d] di essere titolare su tutto il territorio nazionale dei diritti di proprietà, usufrutto, uso, abitazione o nuda proprietà su altra casa di abitazione acquistata con le agevolazioni sull'acquisto della prima casa e di impegnarmi al trasferimento della stessa entro un anno dal decesso

e] che l'immobile rientra tra le case di abitazione non di lusso [case di abitazione con categorie catastali diverse da A/1, A/8 e A/9]

- f] di essermi trasferito all'estero per motivi di lavoro e che l'unità immobiliare urbana/le unità immobiliari urbane, di cui si chiese l'agevolazione, è situata/sono situate nello stesso comune in cui ha sede o esercita l'attività il soggetto alle cui dipendenze lavoro
- g] di essere cittadino italiano residente all'estero di far parte del personale in servizio permanente apparentemente alle Forze armate o alle Forze di polizia ad ordinamento militare o alle Forze di polizia ad ordinamento civile
- h] di far parte del personale in servizio permanente apparentemente alle Forze armate o alle Forze di polizia ad ordinamento militare o alle Forze di polizia ad ordinamento civile

i) di impegnarmi ad unire catastalmente gli immobili contigui, entro il termine di tre anni dalla presentazione della dichiarazione al fine di costituire un'unica unità abitativa

#### Liquidazione delle imposte ipocatastali e altri tributi

In questa sezione il dichiarante che presenta la dichiarazione di successione può consultare i dati delle imposte ipotecarie e catastati e degli altri tributi dovuti, calcolati dalla procedura web in base ai dati indicati nelle altre sezioni.

I seguenti dati e importi devono invece essere inseriti dal dichiarante:

- credito d'imposta da utilizzare per l'imposta ipotecaria
- credito d'imposta da utilizzare per l'imposta catastale
- sanzioni e interessi per ravvedimento operoso relative a ciascuna imposta, nel caso di dichiarazione di successione presentata oltre i termini di legge.

i numeri delle circoscrizioni e delle formalità sono calcolati automaticamente dall'applicazione. Solo in caso di dichiarazione sostitutiva possono eventualmente essere modificati dal dichiarante.

Al termine della compilazione, cliccare sul pulsante "Salva" (

|                                                                        | • •    |        |         |       |
|------------------------------------------------------------------------|--------|--------|---------|-------|
| <ul> <li>Dichiarazione di</li> </ul>                                   |        |        |         |       |
| Sezione I - Imposta Ipotecaria                                         |        |        |         |       |
|                                                                        | Numero | Valore | Imposta | 2     |
| F1 - Valore complessivo quote                                          |        | -      |         |       |
| elative ad immobili assoggettati<br>d imposta proporzionale:           |        |        | .00     | 00,   |
| F2 - Valore complessivo quote                                          |        |        |         |       |
| elative ad immobili con<br>Igevolazione G:                             |        |        | .00     | 00,   |
| F3 - Valore complessivo quote                                          |        | -      |         |       |
| rative ad immobili con<br>gevolazione M:                               |        |        | 00,     | 00    |
| F3(bis) - Valore complessivo                                           |        |        |         |       |
| uote di beni conferiti in trust in<br>avore di persone con disabilità: |        |        | 00,     | 00,   |
| F4 - Numero immobili "Prima                                            |        |        |         |       |
| asa", valore complessivo quote                                         |        |        | .00     | 00,   |
| rindolli con agevolazione P, X,<br>P, 'Z' e relativa imposta:          |        |        |         |       |
| F5 - Imposta ipotecaria dovuta:                                        |        |        |         | ,00   |
| F7 - Credito d'imposta da                                              |        |        | [       |       |
| tilizzare per l'imposta ipotecaria:                                    |        |        |         | 00, ] |
| F8 - Imposta ipotecaria da                                             |        |        |         | .00   |
| ersare:                                                                |        |        |         |       |

| Sezione II - Imposta Catastale                                         |                                                             |           |         |     |
|------------------------------------------------------------------------|-------------------------------------------------------------|-----------|---------|-----|
|                                                                        | Valore                                                      |           | Imposta |     |
| EF9 - Valore complessivo quote re<br>assoggettati ad imposta catastale | lative ad immobili<br>proporzionale:                        |           | .00     | 00, |
| EF10 - Imposta relativa ad immob<br>catastale fissa:                   | iii assoggettati ad imposta                                 |           |         | ,00 |
| F10(bis) - Valore complessivo qu<br>n favore di persone con disabilità | ate di beni conferiti in trust                              |           | .00     | 00, |
| EF11 - Imposta catastale dovuta:                                       |                                                             |           |         | .00 |
| F13 - Credito d'imposta da utilizi                                     | tare per l'imposta catastale:                               |           |         | 00, |
| F14 - Imposta catastale da versa                                       | #:                                                          |           |         | 00, |
| Sezione III - Tassa Ipotecaria                                         |                                                             |           |         |     |
|                                                                        |                                                             | Numero    | Imposta |     |
| F15 - Numero circoscrizioni di pu                                      | abblicită immobiliare:                                      |           |         | ,00 |
| Sezione IV - Imposta di bollo                                          |                                                             |           |         |     |
|                                                                        | Attestazione di avvenuta<br>presentazione della dichiarazio | ne Numero | Imposta |     |
|                                                                        |                                                             |           |         |     |

| Sezione V - Tributi speciali                                       |               |           |
|--------------------------------------------------------------------|---------------|-----------|
| EF17 - Formalită ipotecarie:                                       | Numero        | Importo   |
| EF18 - Attestazione di avvenuta presentazione della dichiarazione: | Numero pagine | Importo   |
| Totale da versare                                                  |               |           |
| EF19 - Somma dei righi EF8, EF14, EF15, EF16, EF17 e EF18:         |               |           |
| Sezione VI - Sanzioni e interessi                                  |               |           |
|                                                                    | Sanzioni      | Interessi |
| EF20 - Imposta ipotecaria:                                         |               |           |
| EF21 - Imposta catastale:                                          |               |           |
| EF22 - Tassa ipotecaria:                                           |               |           |
| EF23 - Imposta di bollo:                                           |               |           |
| EF24 - Totale da versare:                                          |               |           |
| mporto che verrà addebitato sul conto corrente: € 0                |               |           |
|                                                                    |               |           |
| Salva 🗲 Esci                                                       |               |           |

Se il dichiarante dovesse modificare qualche dato dichiarato successivamente al salvataggio della sezione dedicata alla liquidazione delle imposte e tributi, dopo la modifica deve selezionare nuovamente tale sezione in modo che venga aggiornata rispetto ai nuovi dati dichiarati/modificati.

L'ammontare totale dovuto, visualizzato in fondo alla pagina, sarà addebitato sul conto corrente corrispondente all'Iban indicato nella sezione "Invio", una volta presentata la dichiarazione di successione e successivamente al rilascio della ricevuta di acquisizione (prima ricevuta).

#### Invio

In questa sezione la procedura web presenta il riepilogo dell'asse ereditario come sino a quel momento compilato ed un'area dedicata all'inserimento dei dati necessari per il versamento delle imposte e dei tributi dovuti sulla dichiarazione di successione ed esposti nella sezione *"Liquidazione delle imposte ipocatastali e altri tributi"*.

Il dichiarante deve indicare il codice fiscale dell'intestatario del conto corrente (soggetto dichiarante o intermediario che presenta la dichiarazione per suo conto) e l'Iban corrispondente al conto corrente su cui verranno addebitate le imposte e i tributi dovuti.

| Importo che verrà addebitato: € 255,35                                                                                |     |
|----------------------------------------------------------------------------------------------------|-----|
| Codice fiscale firmatario del conto:*                                                                                 |     |
|                                                                                                    |     |
| IBAN:*                                                                                                    | 197 |
|                                                                                                    |     |
| Dopo aver inviato la dichiarazione è possibile controllame lo stato di elaborazione nell'area dedicata alle ricevute. |     |
| A Invia dichiarazione                                                                                                 |     |

Cliccando sul pulsante (invia dichiarazione" ( <sup>Invia dichiarazione</sup>), viene nuovamente presentato l'importo che verrà addebitato sul conto corrente indicato, a seguito della presentazione della dichiarazione di successione.

| Info Pagamento                                   | × |
|--------------------------------------------------|---|
| L'importo totale delle imposte è pari a € 255,35 |   |
| Ok Annulla                                       |   |

A questo punto, occorre inserire il codice PIN del dichiarante e premere sul pulsante "OK" (<sup>OK</sup>) per confermare l'invio della dichiarazione di successione.

| Ti trovi in: Home / Elenco dichiarazioni / Dichiarazione                                                                                                    |                                                                                                    |
|----------------------------------------------------------------------------------------------------|----------------------------------------------------------------------------------------------------|
| Quadri                                                                                                    | Invio                                                                                                |
| Dati Generali                                                                                                    | Conferma Invio Dichiarazione                                                                         |
| Eredi, legatari ed altri soggetti                                                                                                    | Codice PIN:                                                                                          |
| Asse ereditario 🗸 🗸                                                                                                    | •                                                                                                    |
| Allegazione documenti, certificati e dichiarazioni sostitutive<br>Dichiarazioni sostitutive, agevolazioni e riduzioni<br>Liquidazione delle imposte ipocatastali e altri tributi<br>Invio | Scegliere 'OK' per confermare l'invio<br>Scegliere 'Annulla Invio' per annullare<br>OK Annulla Invio |

**ATTENZIONE:** prima di procedere all'invio della dichiarazione di successione, si consiglia di riverificare con la massima attenzione i dati indicati. A tal fine, è utile procedere alla stampa della dichiarazione

compilata, cliccando sul pulsante "Stampa la dichiarazione- pdf" ( Contra la dichiarazione - pdf" ( Contra la dichiarazione - pdf" (

#### Sotto-area "Elenco dichiarazioni in corso di lavorazione e presentate"

Cliccando sul pulsante "Elenco dichiarazioni" ( Elenco dichiarazioni ) si accede alla sotto-area dove è viene presentato l'elenco delle dichiarazioni di successione in corso di compilazione e delle dichiarazioni di successione già presentate mediante la procedura web.

| Area riservata<br>Successioni                                                                                                    | Utente connesso:<br>Utente connesso:<br>Cambia Utenza 🚱 Esci                                                                                                    |
|----------------------------------------------------------------------------------------------------|----------------------------------------------------------------------------------------------------|
|                                                                                                    |                                                                                                    |
| Nuova dichiarazione                                                                                                    | Elenco dichiarazioni in corso di lavorazione e presentate                                                                                                    |
| Tramite questa funzionalità è possibile:  1. compilare una nuova dichiarazione di successione e domanda di volture catastali; 2. compilare dichiarazioni sostitutive di una già presentata. La dichiarazione di successione deve essere presentata, salvo i casi di esonero, entro 12 mesi dalla data di apertura della successione, che coincide, generalmente, con la data del decesso del contribuente. Se il decesso è avvenuto prima del 3 ottobre 2006 deve essere utilizzato il <u>Modello 4 - pdf</u> . | Tramite questa area di lavoro viene visualizzato l'elenco delle dichiarazioni in parte già compilate, ancora in<br>cono di lavorazione, e di quelle presentate utilizzando questa applicazione.<br>Selezionando la dichiarazione d'interesse è possibile:<br>1. continuare nella compilazione di una dichiarazione iniziata ma non ancora inviata;<br>2. visualizzare una dichiarazione;<br>3. stampare e salvare una dichiarazione;<br>4. eliminare una dichiarazione; |
| La dichiarazione cartacea deve essere presentata all'ufficio territoriale dell'Agenzia incaricato della<br>lavorazione in relazione all'ultima residenza nota del defunto.<br>Per le dichiarazioni integrative, sostitutive o modificative di una dichiarazione presentata con il Modello 4,<br>occorre continuare a utilizzare lo stesso modello seguendo le relative modalità di presentazione.                                                                                                    |                                                                                                    |
| + Nuova dichiarazione                                                                                                    | Elenco dichiarazioni                                                                                                    |

Selezionando una dichiarazione di successione già presentata dall'elenco, è possibile visualizzarla o stamparla; selezionando invece una dichiarazione di successione iniziata ma non ancora inviata, è possibile visualizzarla, stamparla, eliminarla, o proseguire nella compilazione.

| trovi in: 💾 | ome / Elenco dichiarazioni      |    |                            |     |                    |                       |                          |                       |   |   |
|-------------|---------------------------------|----|----------------------------|-----|--------------------|-----------------------|--------------------------|-----------------------|---|---|
| lanas       |                                 |    | di lavana atawa a          |     |                    |                       |                          |                       |   |   |
| lenco       | dichiarazioni in cors           | 50 | di lavorazione e           | : p | resentate          |                       |                          |                       |   |   |
| Numero      | Codice fiscale persona deceduta | 0  | Codice fiscale dichiarante |     | Tipo dichiarazione | Stato dichiarazione 🔎 | Data ultima modifica 🛛 🖡 | Protocollo Telematico | ¢ | 4 |
|             |                                 |    |                            |     |                    | N. 2011 P. 2011 P.    | 17-500 C6200 C820        |                       |   |   |

Cliccare sul pulsante "Guarda" (②) per visualizzare la dichiarazione di successione riepilogata nella riga o il pulsante "Stampa" (ⓐ) per stamparla.

## Sotto-area "Ricevute"

Cliccando sul pulsante "Ricevute" (<sup>Ricevute</sup>) si accede alla sotto-area dove è possibile consultare gli invii delle dichiarazioni di successione effettuati e le relative ricevute di elaborazione.

| A start In Protocology In Protocology                                                                                                    |                                                                                                    |  |  |
|----------------------------------------------------------------------------------------------------|----------------------------------------------------------------------------------------------------|--|--|
| i trovi in: <u>Home</u>                                                                                                    |                                                                                                    |  |  |
| Nuova dichiarazione                                                                                                    | Elenco dichiarazioni in corso di lavorazione e presentate                                                                                                    |  |  |
| ramite questa funzionalità è possibile:<br>1. compilare una nuova dichiarazione di successione e domanda di volture catastali;<br>2. compilare dichiarazioni sostitutive di una già presentata.                                                                                 | Tramite questa area di lavoro viene visualizzato l'elenco delle dichiarazioni in parte già compilate, ancora<br>corso di lavorazione, e di quelle presentate utilizzando questa applicazione.<br>Selezionando la dichiarazione d'interesse è possibile:                  |  |  |
| a dichiarazione di successione deve essere presentata, salvo i casi di esonero, entro 12 mesi dalla data di<br>pertura della successione, che coincide, generalmente, con la data del decesso del contribuente.                                                                 | <ol> <li>continuare nella compilazione di una dichiarazione iniziata ma non ancora inviata;</li> <li>visualizzare una dichiarazione;</li> <li>stampare e salvare una dichiarazione;</li> <li>eliminare una dichiarazione già compilata ma non ancora inviata.</li> </ol> |  |  |
| e il decesso è avvenuto prima del 3 ottobre 2006 deve essere utilizzato il <u>Modello 4 - pdf</u> .<br>a dichiarazione cartacea deve essere presentata all'ufficio territoriale dell'Agenzia incaricato della<br>avorazione in relazione all'ultima recidenza nota del defunto. |                                                                                                    |  |  |
| er le dichiarazioni integrative, sostitutive o modificative di una dichiarazione presentata con il Modello 4,<br>occorre continuare a utilizzare lo stesso modello seguendo le relative modalità di presentazione.                                                              |                                                                                                    |  |  |
| + Nuova dichiarazione                                                                                                    | 🗮 Elenco dichiarazioni                                                                                                    |  |  |
| Ricevute                                                                                                    | Assistenza                                                                                                    |  |  |
| ' possibile consultare e stampare le ricevute telematiche delle dichlarazioni inviate con questa<br>pplicazione.                                                                                                    | Itare e stampare le ricevute telematiche delle dichiarazioni inviate con questa Dichiarazione di successione - Che costè 🗹                                                                                                    |  |  |
| a funzionalità consente anche di prelevare l'Attestazione di avvenuta presentazione della dichiarazione,<br>ecessaria, tra le altre, per ottenere lo cocco dei conti.                                                                                                    | Latracinoi fuscicolo 2 62                                                                                                    |  |  |
| Attestations viene means a depositions and an ichiesta nella dichiaratione invita-                                                                                                    | Contatti e assistenza uffici 🗹                                                                                                    |  |  |

La procedura web visualizza l'elenco dei file contenenti le dichiarazioni di successione inviate e, per ciascuno, riporta il protocollo telematico assegnato al momento dell'invio, la data di trasmissione e lo stato di

| Elenco delle ricevute |                       |                      |                   |                                                   |           |   |  |
|-----------------------|-----------------------|----------------------|-------------------|---------------------------------------------------|-----------|---|--|
| ✓ Ricerca ricevute    |                       |                      |                   |                                                   |           |   |  |
| Numero                | Protocollo Telematico | Nome file            | Data acquisizione | Fornitura                                         | Stato     |   |  |
| 1                     | 21030913111516480     | BNDMNT47R42(703G_219 | 09/03/2021        | SUC13 - Acquisizione dichiarazione di successione | ELABORATO | E |  |
| 20                    | 21030616075610001     | DLCFNC43C67F158P_214 | 08/03/2021        | SUC13 - Acquisizione dichiarazione di successione | ELABORATO | Ł |  |
| 3) (                  | 21030815514710000     |                      | 08/03/2021        | SUC13 - Acquisizione dichiarazione di successione | ELABORATO | 1 |  |
| 4                     | 21030815283119999     |                      | 08/03/2021        | SUC13 - Acquisizione dichiarazione di successione | ELABORATO |   |  |

elaborazione. Cliccando sul tasto "Scarica" ( ) è possibile accedere alle ricevute di elaborazione relative alla dichiarazione di successione contenuta nel file inviato.

A tal proposito, si fa presente che per ogni dichiarazione di successione presentata vengono rilasciate in sequenza le seguenti ricevute di elaborazione:

- prima ricevuta, relativa all'acquisizione della dichiarazione di successione e al controllo formale dei dati contenuti. Tale ricevuta è contrassegnata dalla sigla SUC13 ed è consultabile nell'elenco delle ricevute".
- seconda ricevuta, relativa all'esito di addebito delle imposte e dei tributi dovuti sul conto corrente corrispondente all'Iban indicato nella dichiarazione di successione. Tale ricevuta è contrassegnata dalla sigla I24A0 ed è consultabile nell'elenco delle ricevute".
- terza ricevuta, relativa al controllo e alla liquidazione della dichiarazione di successione, effettuata dall'Ufficio dell'Agenzia delle entrate competente in base all'ultimo domicilio fiscale della persona

deceduta. Tale ricevuta è consultabile cliccando sul pulsante "Prelevare documenti" (<sup>Prelevare documenti Z</sup>), posto in fondo all'elenco dei file inviati.

- quarta ricevuta, relativa all'attestazione di avvenuta presentazione della dichiarazione (cosiddetta copia conforme), se richiesta mediante la barratura dell'apposita casella nella sezione "Dati generali". Se non richiesta, la ricevuta contiene la copia semplice della dichiarazione di successione (non utile per lo svincolo delle somme dei conti correnti a favore degli eredi). Tale ricevuta è consultabile cliccando sul pulsante "Prelevare documenti" (<sup>Prelevare documenti Z</sup>), posto in fondo all'elenco dei file inviati.
- quinta ricevuta, relativa all'esito delle volture catastali degli immobili indicati nella dichiarazione di successione. Tale ricevuta è contrassegnata dalla sigla SUCC6 ed è consultabile nell'elenco delle ricevute".

Per accedere alla terza e quarta ricevuta, dopo aver selezionato il link *"Prelevare documenti"*, occorre inserire il numero di protocollo telematico della dichiarazione di successione o uno degli altri criteri di ricerca.

| In questa secone sono disponibili in formato pdf i f | le contenenti i documenti da prelevare. |  |
|------------------------------------------------------|-----------------------------------------|--|
| Selezionare II tipo di ricerca                       |                                         |  |
| Numero di protocollo:                                | Oppure<br>al                            |  |
| Tutte                                                | *                                       |  |
| Stato elaborazione: Tutte v                          |                                         |  |

#### Sotto-area "Assistenza"

La presente sotto-area contiene i link di accesso alle pagine di approfondimento sulla dichiarazione di successione e alle pagine relative ai contatti di assistenza dell'Agenzia delle entrate, che possono essere utili durante le fasi di preparazione, compilazione e presentazione delle dichiarazioni di successione.

| 💏 Home 🗄 Dichiarazioni 🌱 📓 Ricevute                                                                                                    |                                                                                                    |  |  |
|----------------------------------------------------------------------------------------------------|----------------------------------------------------------------------------------------------------|--|--|
| fi trovi in: <u>Hame</u>                                                                                                    |                                                                                                    |  |  |
| Nuova dichiarazione                                                                                                    | Elenco dichiarazioni in corso di lavorazione e presentate                                                                                                    |  |  |
| framite questa funzionalità è possibile:                                                                                                    | Tramite questa area di lavoro viene visualizzato l'elenco delle dichiarazioni in parte già compilate, ancora                                                                                                    |  |  |
| 1, compilare una nuova dichiarazione di successione e domanda di volture catastali;                                                                                                    | corso di lavorazione, e di quelle presentate utilizzando questa applicazione.                                                                                                    |  |  |
| a dichiarazione di successione deve essere presentata, salvo i casi di esonero, entro 12 mesi dalla data di<br>pertura della successione, che coincide, generalmente, con la data del decesso del contribuente.<br>Le il decesso è avvenuto prima del 3 ottobre 2006 deve essere utilizzato il <u>Modello 4 - pdf</u> .<br>La dichiarazione cartacea deve essere presentata all'ufficio territoriale dell'Agenzia incaricato della<br>avorazione in relazione all'ultima residenza nota del defunto.<br>Per le dichiarazioni integrative, sostitutive o modificative di una dichiarazione presentata con il Modello 4,<br>accorre continuare a utilizzare lo stesso modello seguendo le relative modalità di presentazione. | <ol> <li>continuare nella compilazione di una dichiarazione iniziata ma non ancora inviata;</li> <li>visualizzare una dichiarazione;</li> <li>stampare e salvare una dichiarazione;</li> <li>eliminare una dichiarazione già compilata ma non ancora inviata.</li> </ol> |  |  |
| + Nuova dichiarazione                                                                                                    | 🗮 Elenco dichiarazioni                                                                                                    |  |  |
| Ricevute                                                                                                    | Assistenza                                                                                                    |  |  |
| l' possibile consultare e stampare le ricevute telematiche delle dichiarazioni inviate con questa<br>applicazione.                                                                                                    | Dichianazione di naccessione - Che coste 🗹                                                                                                    |  |  |
| a funzionalità consente anche di prefevare l'Attestazione di avvenuta presentazione della dichiarazione,<br>recessaria, tra le altre, per ottenere lo sblocco dei conti.                                                                                                    | Intrustioni funcicola 2 🕅                                                                                                    |  |  |
| 'Attestazione viene messa a disposizione solo se richiesta nella dichiarazione inviata.                                                                                                    | Contatti e assistenza uffici 🗹                                                                                                    |  |  |
| ii ricorda, inoltre, che la guarta ricevuta (SUCC4) rappresenta solo la copia semplice della dichiarazione.                                                                                                    | Confact center catasto                                                                                                    |  |  |

Il link "Dichiarazione di successione – Che cos'è" collega l'utente all'area tematica del sito internet dell'Agenzia delle entrate dedicata alla dichiarazione di successione.

I link *"Istruzioni fascicolo 1"* e *"Istruzioni fascicolo 2"* collegano l'utente ai due fascicoli delle istruzioni ministeriali al modello di dichiarazione di successione.

Il link *"Contatti e assistenza uffici"* collega l'utente alla pagina dove è possibile reperire tutti i contatti e le modalità previste per richiedere assistenza agli uffici dell'Agenzia delle entrate in merito ai dubbi e alle difficoltà incontrate durante la compilazione della dichiarazione di successione.

Il link *"Contact center catasto"* collega l'utente alla pagina dove è possibile richiedere assistenza catastale in merito agli immobili oggetto della dichiarazione di successione.